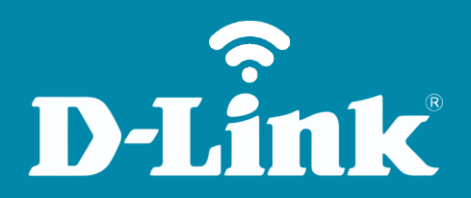

Alterar IP de LAN DWR-116

## DWR-116

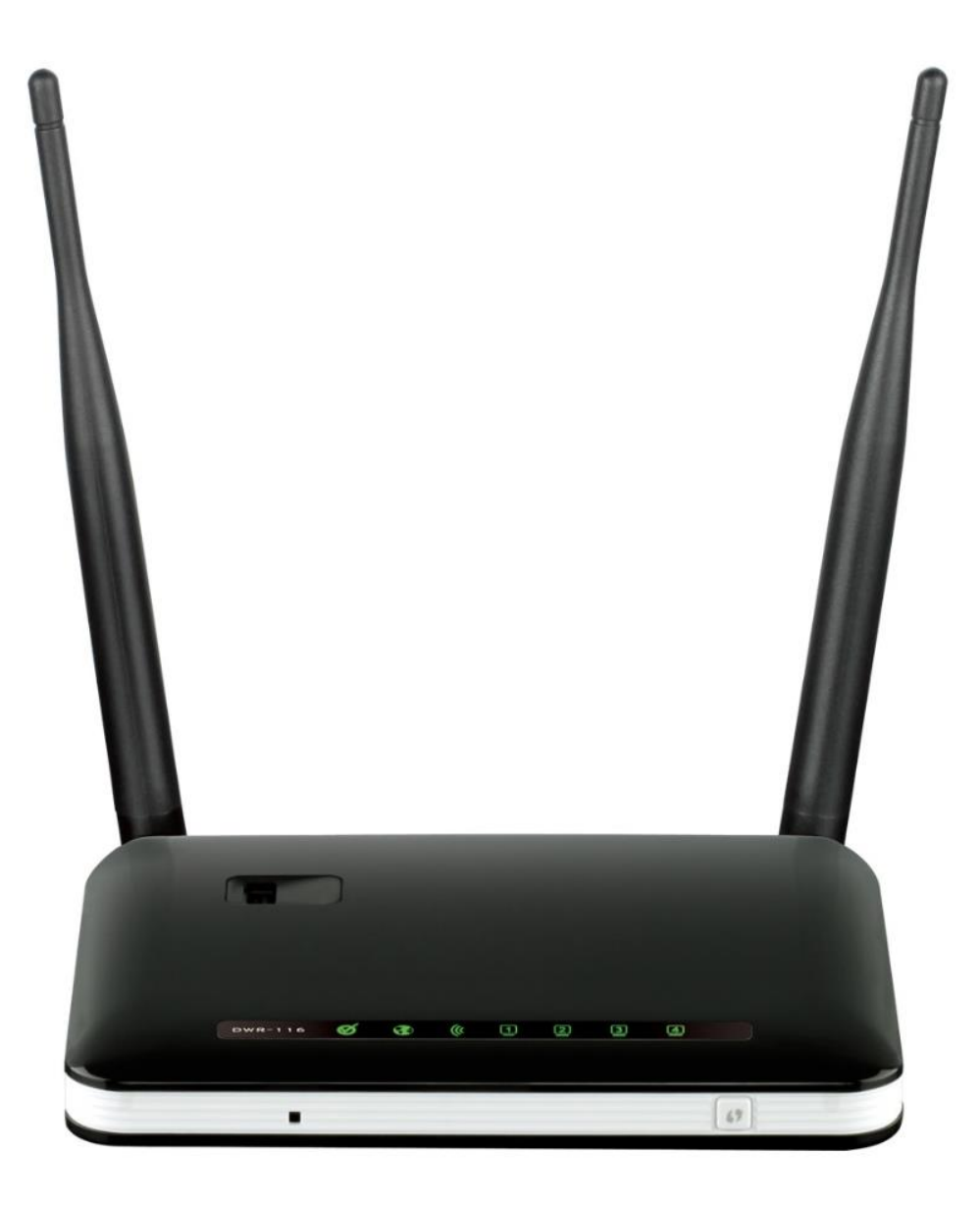

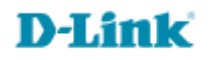

## Procedimentos para alterar o endereço IP de LAN do roteador

Para realizar esta configuração o computador deve estar conectado via cabo Ethernet em uma das portas LAN do 1-DWR-116.

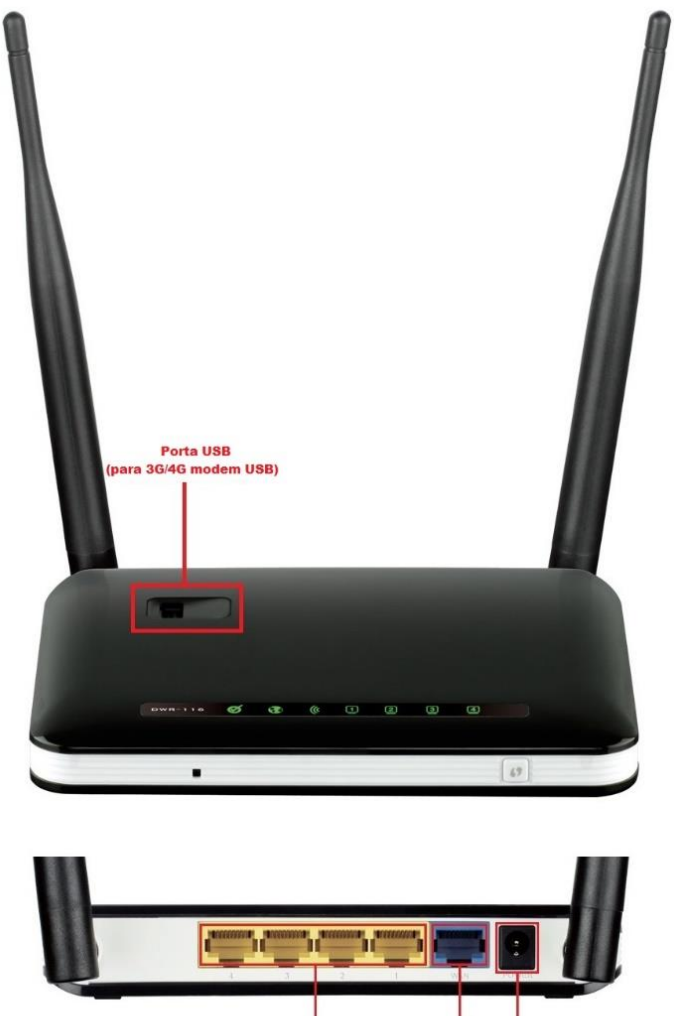

Porta WAN Entrada (Internet) de Energia Portas LAN

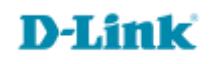

2- Para acessar a página de configuração abra o navegador de internet, digite na barra de endereços <u>http://192.168.1.1</u> e tecle **Enter**.

| →) (→) 🥝 http://192.168.1.1/ | ,0 + → | <i>e</i> New tab | × |
|------------------------------|--------|------------------|---|

Será apresentada a tela de autenticação para acesso a página de configuração. O usuário e senha padrão do equipamento são:

| ← → @ http://192.168.1.1/ P - | C C ROTEADOR                        |       | + ★ ☆                           |
|-------------------------------|-------------------------------------|-------|---------------------------------|
| Página do Produto : DWR-116   |                                     |       | Versão do Firmware : V1.00(DBR) |
| D-Link                        |                                     |       |                                 |
| Realize o login no roteado    | r :<br>Nome de usuário :<br>Senha : | Login |                                 |

Nome de Usuário: Admin Senha: *admin* Clique em Login.

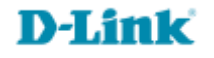

3- Clique nas abas **CONFIGURAR > CONFIGURAÇÕES DE REDE** e altere os seguintes parâmetros:

Endereço IP do Roteador: Digite o novo endereço de IP do roteador. (Ex: 192.168.10.1) Máscara de subrede padrão: Digite a máscara de sub-rede. (Ex: 255.255.255.0)

Clique em Salvar Configurações.

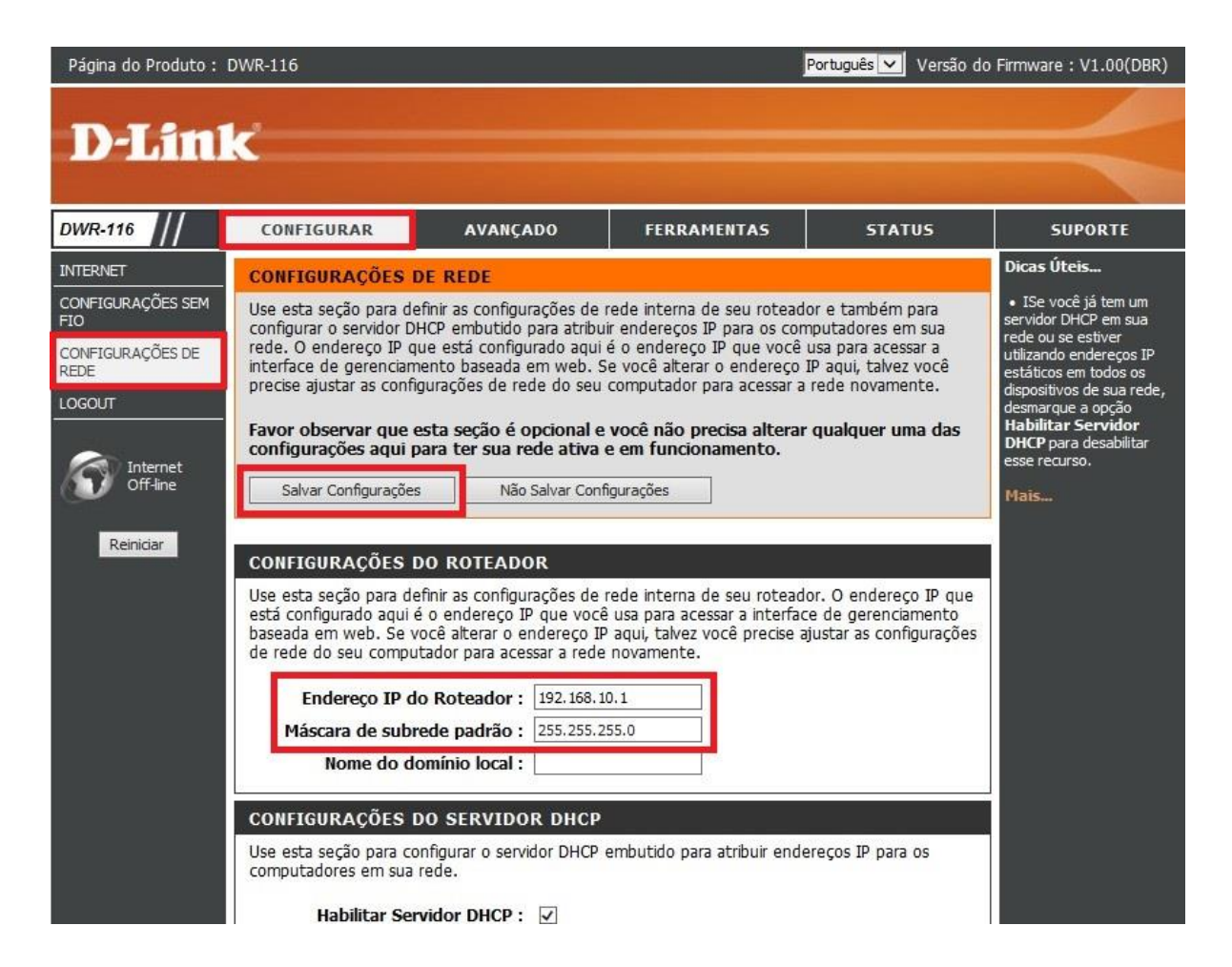

**D-Link** 

4- Uma mensagem será exibida informando que as configurações foram salvas.

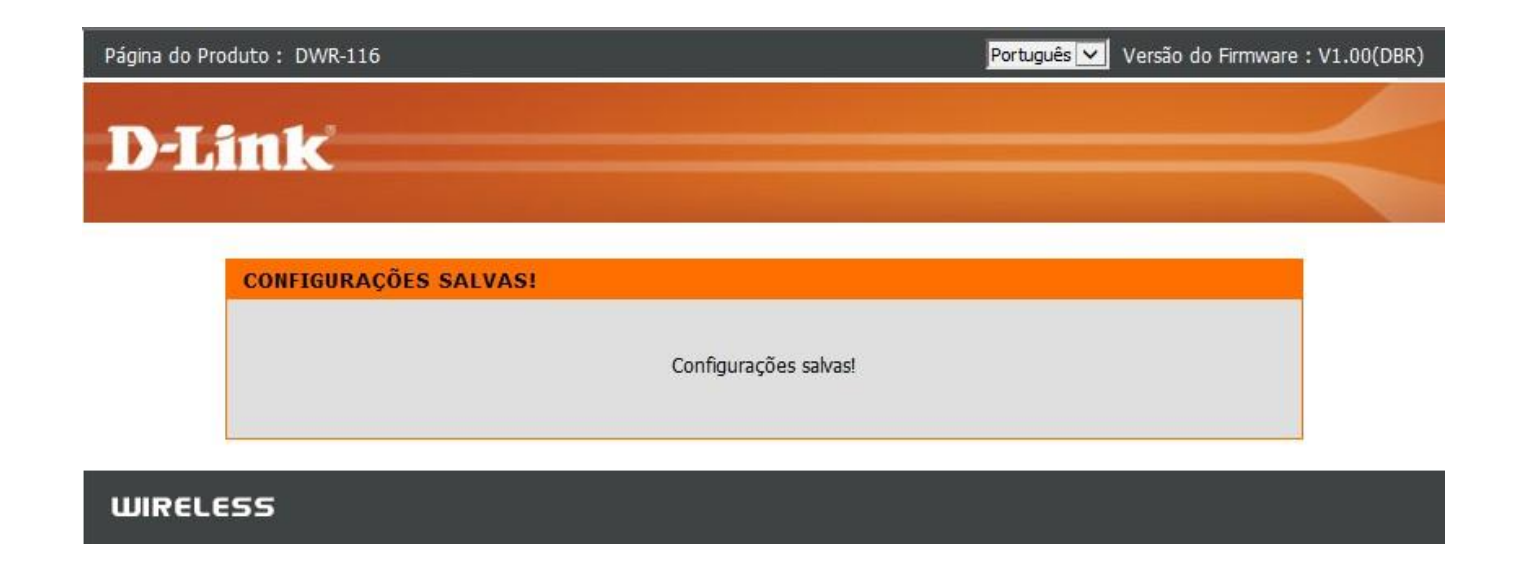

Pronto, o IP de LAN do roteador foi alterado, agora é só acessar a página de configuração pelo novo endereço IP.

Configuração realizada com sucesso.

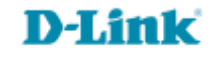

Suporte Técnico www.dlink.com.br/suporte